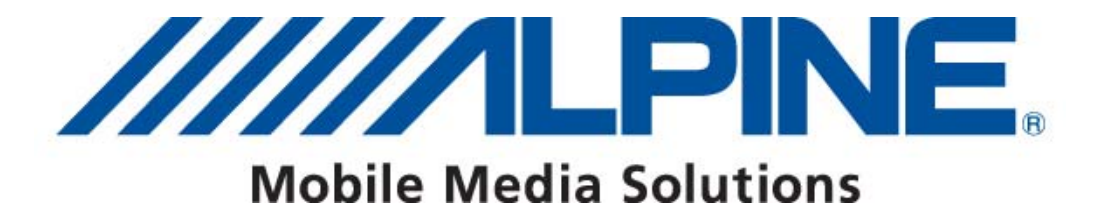

# NVE-M300P Version 2013/12/20 Software Update Guide

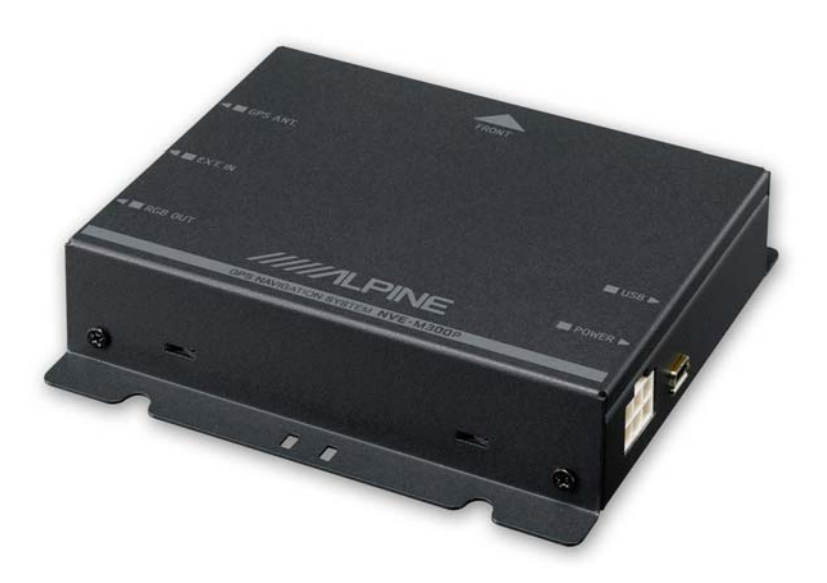

ALPINE ELECTRONICS GmbH Wilhelm-Wagenfeld-Straße 1-3, 80807 München, Germany Phone 089-32 42 640

ALPINE ITALIA S.p.A. Viale C. Colombo 8, 20090 Trezzano Sul Naviglio (MI), Italy Phone 02-484781 ALPINE ELECTRONICS OF U.K., LTD.

Alpine House Fletchamstead Highway, Coventry CV4 9TW, U.K. Phone 0870-33 33 763

ALPINE ELECTRONICS DE ESPAÑA, S.A. Portal de Gamarra 36, Pabellón, Pabellón, 32 01013 Vitoria (Alava)-APDO 133, Spain Phone 945-283588

#### ALPINE ELECTRONICS FRANCE S.A.R.L.

(RCS PONTOISE B 338 101 280) 98, Rue de la Belle Etoile, Z.I. Paris Nord II, B.P 50016, 95945 Roissy Charles De Gaulle Cedex, France Phone 01-48638989

#### Introduction

This Guidebook describes the procedure for updating the NVE-M300P software.

# Requirements

- High Speed Internet connection
- ► USB stick (2 GB or more recommended)

# Prepare USB stick - Format USB stick

- Connect the USB stick to the PC.
- ▶ Right click on "Removable Disc". The Drive name may vary on your PC and click "Format".
- ▶ Disable "Quick Format" and click "Start".

| 😂 Removable D                            | isk (F:)             |         |
|------------------------------------------|----------------------|---------|
| File Edit View Fa                        | vorites Tools Help   |         |
| 🚱 Back 🔹 🌍 🕤                             | 🔌 🔎 Search 陵 Fold    | ers 🛄 🕶 |
| Address 🗢 F:\                            |                      |         |
| Folders                                  |                      |         |
| 🞯 Desktop                                |                      |         |
| 🗉 🚞 My Documents                         |                      |         |
| My Computer                              |                      |         |
| 🗉 🌋 tip on 'destitu                      | 1' (B:)              |         |
|                                          |                      |         |
| Build (D.)     Build (D.)     Build (D.) | e (E:)               |         |
| 🗉 🥯 Removable 🎬                          | J. /F.A.             |         |
| 🛅 ВТ 🔄                                   | Collapse             |         |
| 🚞 k2_imag                                | Explore              |         |
| 🗉 🚞 NNG                                  | Open                 |         |
| 🗉 🌋 wolfram.kor                          | Search               |         |
| E Serouns on 1                           | AutoPlay             |         |
| I Chodpo on t                            | Scan for Viruses     |         |
| H 🛅 02-02-02                             | Charing and Cogurity |         |
| 🗉 🚞 ACC 📃                                | Sharing and Security |         |
| 🗉 🚞 Accounti                             | Format               |         |
|                                          | Eject                |         |
| 🗉 🧰 AUGE-MI                              | Cut                  |         |
| 🗉 🛄 BlackDiru                            | Сору                 |         |
|                                          | Rename               |         |
| ESS -                                    |                      |         |
| 🗉 🚞 fonts                                | Properties           |         |
| 😠 🚞 Fotos                                |                      |         |

• Click "OK" after the formating is completed.

# Prepare USB stick - Prepare update image

- ► Download the file "FU\_NVE-M300P\_xxxxxxx.zip" to your PC.
- Extract the zip file onto the prepared USB stick.
- ▶ The USB stick must contain the following file and folders structure :

| 🖙 Removable Disk (E:)                                                                                                    |                                                                                                    |                                   |                                                                                 |                                                                                                    |
|----------------------------------------------------------------------------------------------------|----------------------------------------------------------------------------------------------------|-----------------------------------|---------------------------------------------------------------------------------|----------------------------------------------------------------------------------------------------|
| <u>File E</u> dit <u>Vi</u> ew F <u>a</u> vorites <u>T</u> ools <u>H</u> elp                                                                       |                                                                                                    |                                   |                                                                                 | <u></u>                                                                                                    |
| 🔇 Back 🔹 🕥 - 🎓 Search 😰                                                                                                    | Folders 🛄 🔹                                                                                                    |                                   |                                                                                 |                                                                                                    |
| Address SE:                                                                                                    |                                                                                                    |                                   |                                                                                 | 💌 🛃 Go                                                                                                    |
| Folders                                                                                                    | × Name 🔺                                                                                                    | Size                              | Туре                                                                            | Date Modified                                                                                                    |
| <ul> <li>Desktop</li> <li>My Documents</li> <li>My Computer</li> <li>Local Disk (C:)</li> <li>Removable Disk (E:)</li> <li>Ontrol Panel</li> </ul> | <ul> <li>Alpine</li> <li>M3</li> <li>\$FileList.bd</li> <li>\$FileList.cfg.t</li> <li>\$FolderList.cg</li> <li>\$FolderList.cb</li> <li>\$md5.bin</li> </ul> | 1 KB<br>kt 1 KB<br>t 1 KB<br>1 KB | Folder<br>Folder<br>Text Document<br>Text Document<br>Text Document<br>BIN File | 19.03.2010 13:49<br>19.03.2010 13:52<br>19.03.2010 13:56<br>19.03.2010 13:51<br>19.03.2010 13:56<br>19.03.2010 13:56 |
| i objects                                                                                                    |                                                                                                    |                                   | 970 bytes                                                                       | My Computer                                                                                                    |

▶ Remove the USB stick by selecting "Safely Remove Hardware" on your PC.

|                        | ~           |
|------------------------|-------------|
|                        | ~           |
| Safely Remove Hardware |             |
|                        | 🗟 🞯 🗞 10:56 |

# Update the NVE-M300P

- ▶ Install and switch-on the navigation system (Monitor with NVE-M300P).
- Connect the USB stick to the navigation system. Please use the USB cable delivered with the NVE-M300P.
- ▶ The system will reboot automatically after a few seconds.

| Naviga | tionsmenü    |             |
|--------|--------------|-------------|
|        | SystemReboot | <u>ок</u> × |
|        | Yes          | No          |
| 5      |              |             |

- ► The update will start after the reboot.
- ▶ Please wait untill the process bar reached 100%.

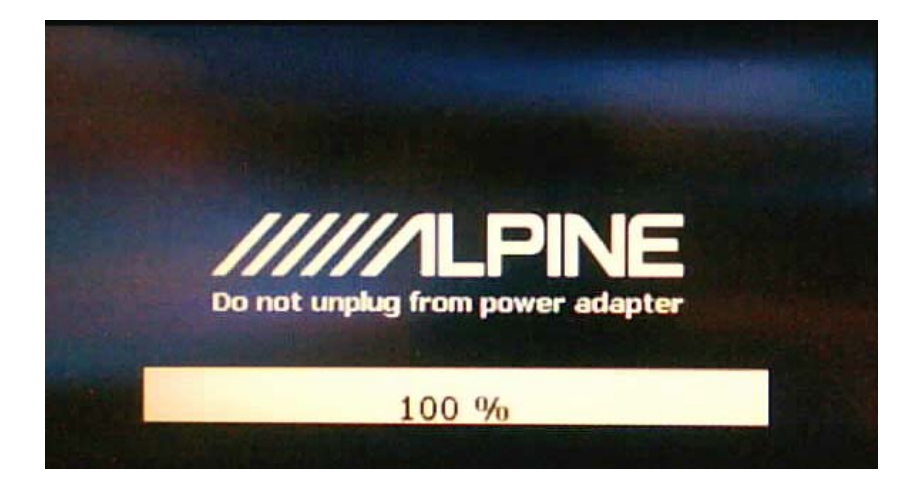

- Disconnect USB stick
- The system will reboot after one minute.

#### Initialisation of RUE-M300

- Connect the USB IR Receiver RUE-M300 to the NVE-M300P via the USB cable delivered with NVE-M300P. Standard USB extension cables can be used if length is not sufficient.
- To activate RUE-M300, press any button at the remote controller except the TMC button. After this initialisation the RUE-M300 Remote Controller is ready for use.

#### Verify update process

- ▶ To verfiy the update process please select Main Menu Settings About
- Compare version number and release date.

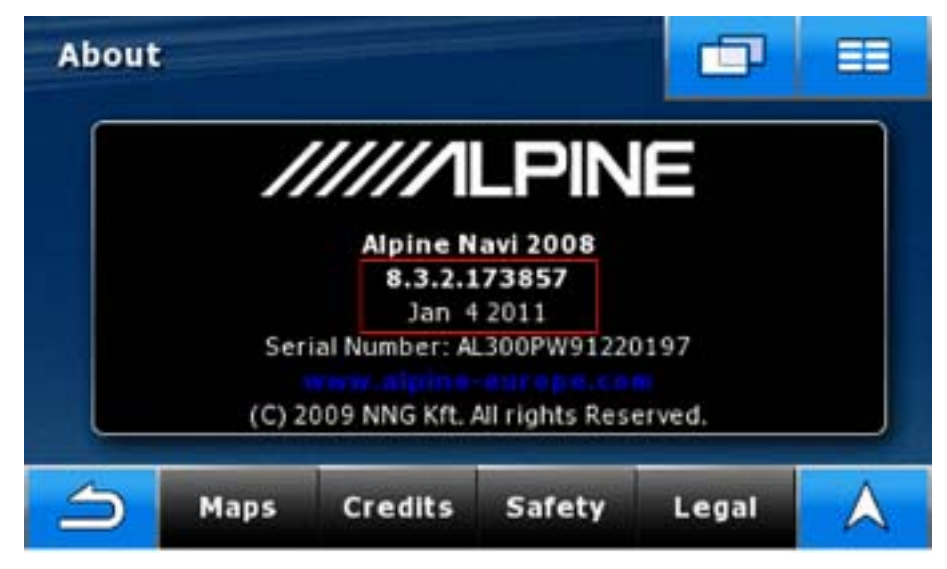

The file "Update.log.txt stored on the USB stick during the update process shows details about the update process (success / failure).